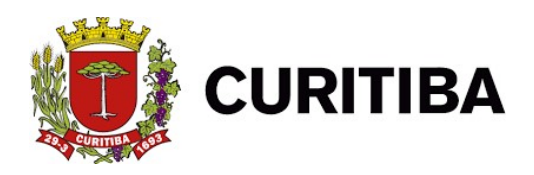

Prefeitura Municipal de Curitiba Secretaria Municipal de Planejamento, Finanças e Orçamento Departamento de Rendas Mobiliárias Av. Cândido de Abreu, nº 817 – Térreo Centro Cívico 80530-908 – Curitiba – Paraná VERSÃO 1.01

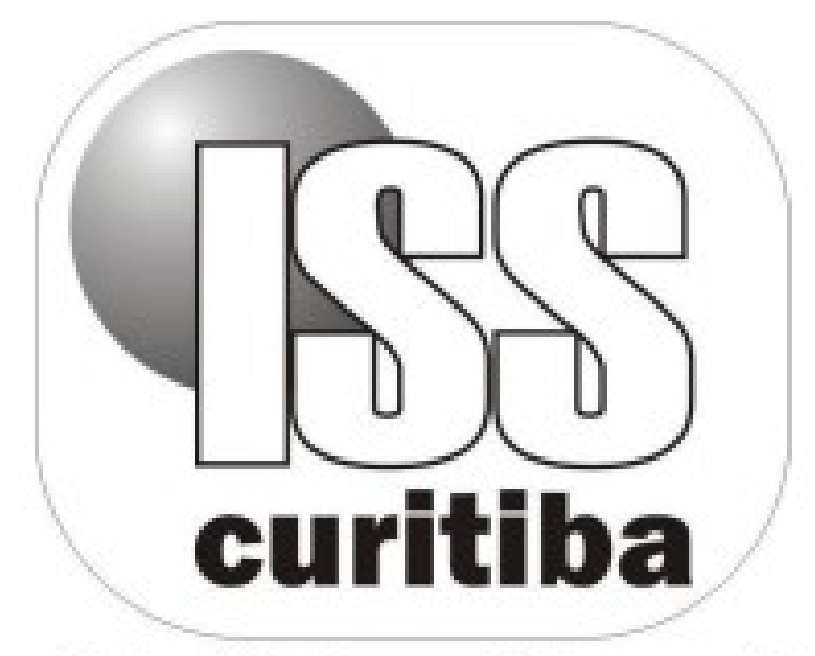

# Mais agilidade e tecnologia pra você

# EMPRESAS

CURITIBA - 2021

# Sumário

| Documentos emitidos – Normal                                        | 3    |
|---------------------------------------------------------------------|------|
| Documentos emitidos – Retenção órgão público                        | 5    |
| Documentos recebidos – Normal                                       | 6    |
| Documentos recebidos – Retenção Fonte                               | 8    |
| Documento Recebido – Substituição Tributária/Retenção Órgão Público | 9    |
| Baixa Sem Movimento                                                 | . 11 |
| Pesquisa documentos emitidos                                        | .12  |
| Pesquisa documentos recebidos                                       | .13  |
| NFS-e recebidas – Retenção Fonte Exercícios/Mês                     | .14  |
| NFS-e recebidas - Retenção Fonte Data de Emissão                    | 15   |

# ABA DECLARAÇÕES – ISS CURITIBA

As funções abaixo estão disponíveis para todos os usuários:

- -Registro e/ou edição dos documentos fiscais (emitidos e recebidos), -Pesquisa dos documentos declarados e
- -Baixa Sem Movimento Tributável.

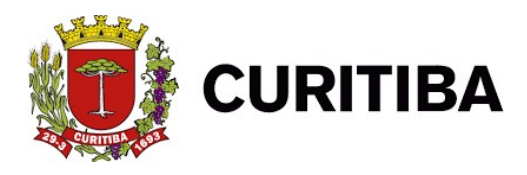

# Documentos emitidos – Normal

A função de tributação Normal refere-se aos serviços prestados onde o recolhimento do imposto devido cabe ao próprio prestador.

Deve ser utilizado para a prestação de um serviço para fora do município de Curitiba, sendo o imposto devido no local da prestação do serviço, para efetuar o lançamento deve-se desmarcar a caixa "Gerar Pagamento".

1. Primeiro Passo: Clicar na aba "Declarações".

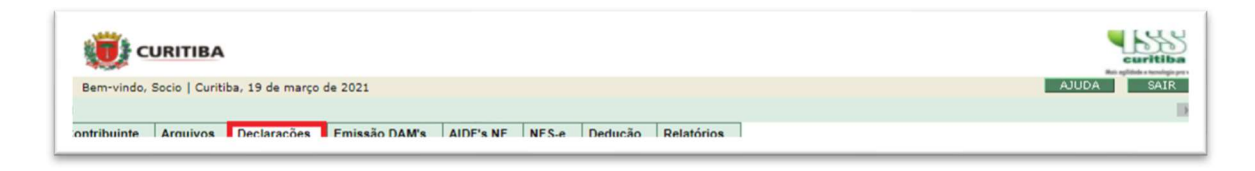

2. Segundo Passo: Clicar em "Documentos emitidos - Normal."

| URITIBA                                                                                                    |                      |            |                | curitiba<br>Registration |  |  |  |  |
|----------------------------------------------------------------------------------------------------|----------------------|------------|----------------|--------------------------|--|--|--|--|
| Bem-vindo, Socio   Curitiba, 19 de março de 202                                                                              | 21                   |            |                | AJUDA SAIR               |  |  |  |  |
| 4                                                                                                    |                      |            |                | 3                        |  |  |  |  |
| Contribuinte Arquivos Declarações Emis                                                                                       | ssão DAM's AIDF's NF | NFS-e Dedu | ção Relatórios |                          |  |  |  |  |
| Declarações NFS-e recebidas - Retenção fonte<br>Documentos emitidos - Normal<br>Documentos emitidos - Retenção óraão público |                      |            |                |                          |  |  |  |  |
| Documentos recebidos - Normal                                                                                                |                      |            |                |                          |  |  |  |  |
| Documentos recebidos - Retenção fonte                                                                                        |                      |            |                |                          |  |  |  |  |
| Documentos recebidos - Substituição tributária/Retenção órgão público                                                        |                      |            |                |                          |  |  |  |  |
| Baixa sem movimento                                                                                                    |                      |            |                |                          |  |  |  |  |
| Pesquisa Documentos emitidos                                                                                                 |                      |            |                |                          |  |  |  |  |
| Barquira Dacumantar rarahidar                                                                                                |                      |            |                |                          |  |  |  |  |

3. **Terceiro Passo:** Informar o ano do exercício; mês; tipo; série e alíquota padrão.

| Contribuin | te Arquivos | Declarações Emissão I | DAM'S AIDF'S NF | NFS-e Dedução           | Relatórios |
|------------|-------------|-----------------------|-----------------|-------------------------|------------|
| DECLAR     | AÇÃO DOCUI  | MENTOS EMITIDOS - 1   | NORMAL          |                         |            |
| ercício    | Mês         | Tipo                  | Série           |                         |            |
| 2020 🗸     | Janeiro 💙   | Selecione> V          |                 | Definir Alíquota Padrão | 96         |

4. **Quarto Passo:** Informar se quer gerar pagamento ou efetuar o lançamento, preencher o nº inicial/final; valor; valor de dedução; data de emissão; alíquota; inscrição municipal; CNPJ e CPF.

| omador de Serviço |              |                   |                 |       |               |              |     |          |      |          |
|-------------------|--------------|-------------------|-----------------|-------|---------------|--------------|-----|----------|------|----------|
| Gerar Pagto       | Dcto Cancel. | Número<br>Inicial | Número<br>Final | Valor | Valor Dedução | Data Emissão | 9/0 | Insc.Mun | CNPJ | CPF      |
|                   |              |                   |                 | 0,00  | 0.00          |              |     |          |      | <b>D</b> |

5. Quinto Passo: Clicar no botão "Confirmar"

| Tomador de S | Iomador de Serviço |                   |                 |       |               |              |     |          |      |     |     |
|--------------|--------------------|-------------------|-----------------|-------|---------------|--------------|-----|----------|------|-----|-----|
| Gerar Pagto  | Dcto Cancel.       | Número<br>Inicial | Número<br>Final | Valor | Valor Dedução | Data Emissão | 9/6 | Insc.Mun | CNPJ | CPF |     |
|              |                    |                   |                 | 0,00  | 0,00          |              |     |          |      |     | 🗅 🗙 |
|              | CONFIRMAR X FECHAR |                   |                 |       |               |              |     |          |      |     |     |

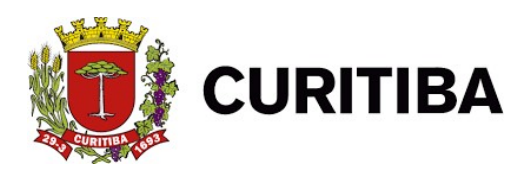

### Documentos emitidos – Retenção órgão público

A modalidade de tributação Retenção Órgão Público refere-se aos serviços prestados onde o recolhimento do imposto devido cabe ao Órgão Público tomador do serviço.

1. Primeiro Passo: Clicar na aba "Declarações".

|                                                                                   | curitiba   |
|-----------------------------------------------------------------------------------|------------|
| Bem-vindo, Socio   Curitiba, 19 de março de 2021                                  | AJUDA SAIR |
|                                                                                   | D          |
| ontribuinte Arquivos Declarações Emissão DAM's AIDE's NE NES-e Dedução Relatórios |            |
|                                                                                   |            |

2. Segundo Passo: Clicar em "Documentos emitidos - Retenção órgão público."

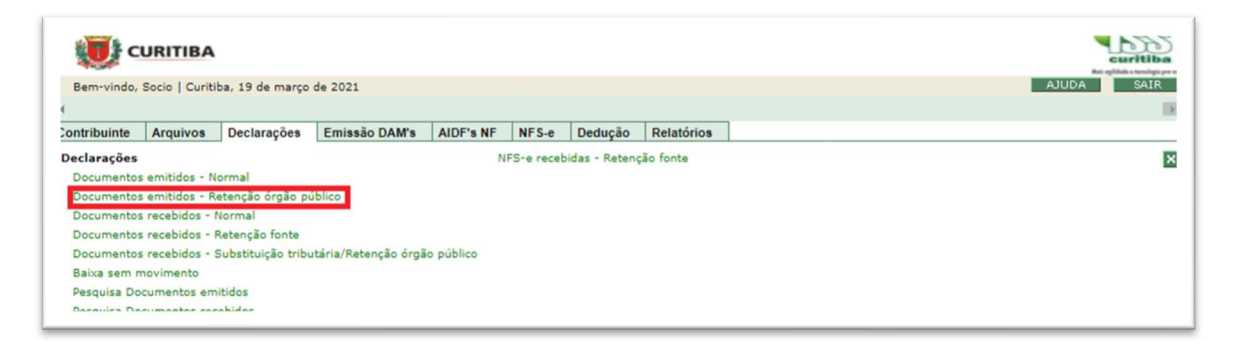

3. **Terceiro Passo:** Informar o ano do exercício; mês; tipo; série; alíquota e local prestação serviços.

| As alíque<br>etenção     | otas do Mur<br>na Fonte v | nicípio de Curitiba são<br>ariam entre 2% e 5%. | 2%, 2,5%, 3%, | AO POBLECO<br>, 4% e 5% de acordo com a LC 40/2001 e alterações. Alíquotas do Simples Nacional para |
|--------------------------|---------------------------|-------------------------------------------------|---------------|----------------------------------------------------------------------------------------------------|
| xercício                 | Mês                       | Tipo                                            | Série         |                                                                                                    |
| 2020 💙                   | Janeiro 💙                 | Selecione> ¥                                    |               | Definir Alíquota Padrão : %                                                                         |
| ocal Presta<br>Dentro do | ação Serviço<br>Município | J                                               |               |                                                                                                    |

 Quarto Passo: Informar se quer gerar pagamento ou efetuar o lançamento; preencha o nº inicial/final; valor; valor de dedução; data de emissão;alíquota; inscrição municipal" e "CNPJ".

| Tomador de Se | Tomador de Serviço |                   |                 |       |               |              |     |          |      |  |  |  |
|---------------|--------------------|-------------------|-----------------|-------|---------------|--------------|-----|----------|------|--|--|--|
| Gerar Pagto   | Dcto Cancel.       | Número<br>Inicial | Número<br>Final | Valor | Valor Dedução | Data Emissão | 9/0 | Insc.Mun | CNPJ |  |  |  |
|               |                    |                   |                 | 0,00  | 0,00          |              |     |          |      |  |  |  |

#### 5. Quinto Passo: Clique no botão "Confirmar"

| Tomador de Se |              |                   |                 |       |               |              |     |          |      |     |  |  |
|---------------|--------------|-------------------|-----------------|-------|---------------|--------------|-----|----------|------|-----|--|--|
| Gerar Pagto   | Dcto Cancel. | Número<br>Inicial | Número<br>Final | Valor | Valor Dedução | Data Emissão | 9⁄0 | Insc.Mun | СИРЈ |     |  |  |
|               |              |                   |                 | 0,00  | 0,00          |              |     |          |      | 🗅 🗙 |  |  |
|               |              |                   |                 |       |               | FECHAR       |     |          |      |     |  |  |

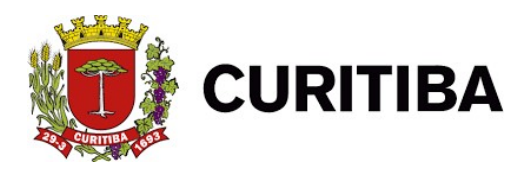

# **Documentos recebidos – Normal**

A tributação Normal serve para os casos em que devem ser lançados todos os serviços tomados, cujo imposto é devido pelo próprio prestador.

1. Primeiro Passo: Clicar na aba "Declarações".

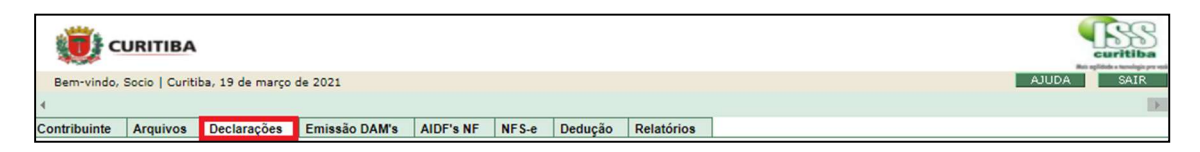

2. Segundo Passo: Clicar em "Documentos recebidos - Normal"

| 🤨 c          | URITIBA                                                               |                  |               |            |       | surritiba |            |  |  |  |
|--------------|-----------------------------------------------------------------------|------------------|---------------|------------|-------|-----------|------------|--|--|--|
| Bem-vindo,   | Socio   Curitit                                                       | a, 19 de março   | de 2021       | AJUDA SAIR |       |           |            |  |  |  |
| 4            |                                                                       |                  |               |            |       |           |            |  |  |  |
| Contribuinte | Arquivos                                                              | Declarações      | Emissão DAM's | AIDF's NF  | NFS-e | Dedução   | Relatórios |  |  |  |
| Declarações  |                                                                       |                  | ×             |            |       |           |            |  |  |  |
| Documentos   | emitidos - No                                                         | ormal            |               |            |       |           |            |  |  |  |
| Documentos   | emitidos - Re                                                         | etenção órgão pú | iblico        |            |       |           |            |  |  |  |
| Documentos   | recebidos - N                                                         | lormal           |               |            |       |           |            |  |  |  |
| Documentos   | recebidos - R                                                         | letenção fonte   |               |            |       |           |            |  |  |  |
| Documentos   | Documentos recebidos - Substituição tributária/Retenção órgão público |                  |               |            |       |           |            |  |  |  |
| Baixa sem n  | Baixa sem movimento                                                   |                  |               |            |       |           |            |  |  |  |
| Pesquisa Do  | Pesquisa Documentos emitidos                                          |                  |               |            |       |           |            |  |  |  |
| Pesquisa Do  | cumentos rec                                                          | ebidos           |               |            |       |           |            |  |  |  |

3. Terceiro Passo: informar o ano do exercício; mês; tipo e série.

| DECLARA   | DECLARAÇÃO DOCUMENTOS RECEBIDOS - NORMAL |           |                |  |  |  |  |  |  |  |
|-----------|------------------------------------------|-----------|----------------|--|--|--|--|--|--|--|
|           |                                          |           |                |  |  |  |  |  |  |  |
| Exercício | Mês                                      | Tipo      | Série          |  |  |  |  |  |  |  |
| 2020 🗸    | Janeiro 💙                                | Selecione | ····> <b>v</b> |  |  |  |  |  |  |  |

4. **Quarto Passo:** Informar o número nº; valor; valor de dedução; data de emissão; inscrição municipal;CNPJe CPF.

| Prestador de Serviço |        |       |                  |                 |                        |      |     |  |  |  |  |
|----------------------|--------|-------|------------------|-----------------|------------------------|------|-----|--|--|--|--|
| Gerar Pagto          | Número | Valor | Valor<br>Dedução | Data<br>Emissão | Inscrição<br>Municipal | СИРЈ | CPF |  |  |  |  |
|                      |        | 0,00  | 0,00             |                 |                        |      |     |  |  |  |  |

5. Quinto Passo: Clicar no botão "Confirmar"

| Prestador de Serviço |        |       |                  |                 |                        |      |     |  |  |  |  |
|----------------------|--------|-------|------------------|-----------------|------------------------|------|-----|--|--|--|--|
| Gerar Pagto          | Número | Valor | Valor<br>Dedução | Data<br>Emissão | Inscrição<br>Municipal | СИРЈ | CPF |  |  |  |  |
|                      |        | 0,00  | 0,00             |                 |                        |      |     |  |  |  |  |
|                      |        |       |                  |                 |                        |      |     |  |  |  |  |

#### Documentos recebidos - Retenção Fonte

A tributação de Retenção Fonte serve para que sejam lançados os serviços tomados de empresas que, eventualmente, não fornecem a nota fiscal, ou por autônomos que não possuem cadastro junto ao Município.

1. Primeiro Passo: Clicar na aba "Declarações".

| URITIBA                                                                             | Curitiba   |
|-------------------------------------------------------------------------------------|------------|
| Bem-vindo, Socio   Curitiba, 19 de março de 2021                                    | AJUDA SAIR |
| 4                                                                                   | )          |
| Contribuinte Arquivos Declarações Emissão DAM's AIDF's NF NF S-e Dedução Relatórios |            |

2. Segundo Passo: Clicar em "Documentos recebidos - Retenção Fonte".

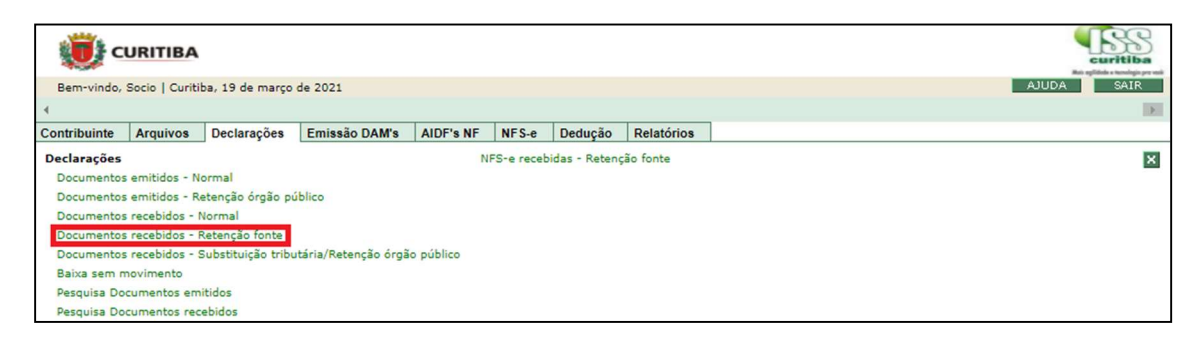

3. **Terceiro Passo:** informar o ano do exercício; mês; tipo; série; selecionar alíquota padrão e selecionar o Local Prestação Serviço.

| DECLARAÇÃO DOCUMENTOS RECEBIDOS - RETENÇÃO NA FONTE |           |           |            |                              |  |  |  |  |  |  |
|-----------------------------------------------------|-----------|-----------|------------|------------------------------|--|--|--|--|--|--|
| Exercício                                           | Mês       | Tipo      | Série      |                              |  |  |  |  |  |  |
| 2020 🗸                                              | Janeiro 💙 | Selecione | > <b>v</b> | Selecione a Aliquota padrão: |  |  |  |  |  |  |
| Local Prestação Serviço<br>Dentro do Município ✔    |           |           |            |                              |  |  |  |  |  |  |

4. **Quarto passo**: informe o número nº; valor; valor de dedução; data de emissão; alíquota; inscrição municipal;CNPJ e CPF.

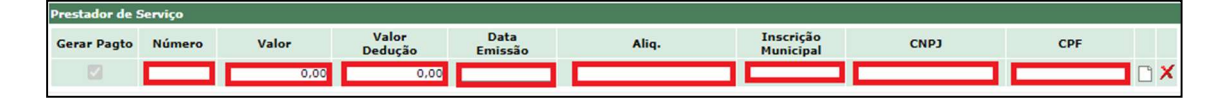

5. Quinto Passo: Clicar no botão "Confirmar".

| Prestador de S | restador de Serviço |       |                  |                 |       |                        |      |     |  |  |  |
|----------------|---------------------|-------|------------------|-----------------|-------|------------------------|------|-----|--|--|--|
| Gerar Pagto    | Número              | Valor | Valor<br>Dedução | Data<br>Emissão | Aliq. | Inscrição<br>Municipal | CNPJ | CPF |  |  |  |
|                |                     | 0,00  | 0,00             |                 |       |                        |      |     |  |  |  |
|                | CONFIRMAR X FECHAR  |       |                  |                 |       |                        |      |     |  |  |  |

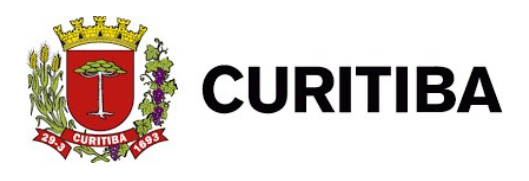

# Documento Recebido – Substituição

# Tributária/Retenção Órgão Público

Na função de tributação Retenção Órgão Público devem ser lançados os serviços tomados pelas Pessoas Jurídicas de Direito Público. Na modalidade de tributação Substituição Tributária devem ser lançados os serviços referentes aos 13 itens da lista de serviços sujeitos à substituição tributária

#### 1. Primeiro Passo: Clicar na aba "Declarações".

| 🤨 c          |                                                  |             |               |           |       |         |            |  |  |  |
|--------------|--------------------------------------------------|-------------|---------------|-----------|-------|---------|------------|--|--|--|
| Bem-vindo,   | Bem-vindo, Socio   Curitiba, 19 de março de 2021 |             |               |           |       |         |            |  |  |  |
| 4            |                                                  |             |               |           |       |         |            |  |  |  |
| Contribuinte | Arquivos                                         | Declarações | Emissão DAM's | AIDF's NF | NFS-e | Dedução | Relatórios |  |  |  |

2. **Segundo Passo:** Clicar em "Documentos recebidos – Substituição tributária/Retenção órgão público".

| 🤨 c          | URITIBA                                      | Curitiba<br>Registration de la constante de la constante de la constante de la constante de la constante de la constante de |                       |            |       |         |            |   |  |  |
|--------------|----------------------------------------------|----------------------------------------------------------------------------------------------------|-----------------------|------------|-------|---------|------------|---|--|--|
| Bem-vindo,   | Socio   Curitit                              | a, 19 de março                                                                                                    | de 2021               | AJUDA SAIR |       |         |            |   |  |  |
| 4            |                                              |                                                                                                    |                       |            |       |         |            | X |  |  |
| Contribuinte | Arquivos                                     | Declarações                                                                                                    | Emissão DAM's         | AIDF's NF  | NFS-e | Dedução | Relatórios |   |  |  |
| Declarações  | Declarações NFS-e recebidas - Retenção fonte |                                                                                                    |                       |            |       |         |            |   |  |  |
| Documentos   | emitidos - No                                | ormal                                                                                                    |                       |            |       |         |            | _ |  |  |
| Documentos   | emitidos - Re                                | tenção órgão pú                                                                                                    | iblico                |            |       |         |            |   |  |  |
| Documentos   | recebidos - N                                | lormal                                                                                                    |                       |            |       |         |            |   |  |  |
| Documentos   | recebidos - R                                | etenção fonte                                                                                                    |                       |            |       |         |            |   |  |  |
| Documentos   | s recebidos - S                              | ubstituição tribu                                                                                                    | itária/Retenção órgão | o público  |       |         |            |   |  |  |
| Baixa sem n  | Baixa sem movimento                          |                                                                                                    |                       |            |       |         |            |   |  |  |
| Pesquisa Do  | cumentos emi                                 | tidos                                                                                                    |                       |            |       |         |            |   |  |  |
| Pesquisa Do  | cumentos rece                                | abidos                                                                                                    |                       |            |       |         |            |   |  |  |

3. **Terceiro Passo:** Informar o ano do exercício; mês; tipo; série; selecionar alíquota padrão e Local Prestação Serviço.

| DECLARAÇ                                                                                                    | DECLARAÇÃO DOCUMENTOS RECEBIDOS - SUBSTITUIÇÃO TRIBUTÁRIA / RETENÇÃO ÓRGÃO PÚBLICO |                      |       |                              |  |  |  |  |  |  |
|----------------------------------------------------------------------------------------------------|------------------------------------------------------------------------------------|----------------------|-------|------------------------------|--|--|--|--|--|--|
| As alíquotas do Município de Curitiba são 2%, 2,5%, 3%, 4% e 5% de acordo com a LC 40/2001 e alterações. Alíquotas do Simples Nacional para<br>Retenção na Fonte variam entre 2% e 5%. |                                                                                    |                      |       |                              |  |  |  |  |  |  |
| Exercício<br>2020 🗸                                                                                                    | Mês<br>Janeiro 🗸                                                                   | Tipo<br>Selecione> 🗸 | Série | Selecione a Aliquota padrão: |  |  |  |  |  |  |
| Local Prestação<br>Dentro do Mu                                                                                                    | nicípio 🗸                                                                          |                      |       |                              |  |  |  |  |  |  |

4. **Quarto Passo:** Informar o número nº; valor; valor de dedução; data de emissão; alíquota; inscrição municipal e CNPJ.

| Prestador de Serviço |        |       |       |                        |      |  |  |     |  |  |
|----------------------|--------|-------|-------|------------------------|------|--|--|-----|--|--|
| Gerar Pagto          | Número | Valor | Aliq. | Inscrição<br>Municipal | СИРЈ |  |  |     |  |  |
|                      |        | 0,00  | 0,00  |                        |      |  |  | 🗋 🗙 |  |  |

5. Quinto Passo: Clicar no botão "Confirmar".

| Prestador de Se | Prestador de Serviço |       |                  |                 |         |                        |      |  |  |  |  |  |
|-----------------|----------------------|-------|------------------|-----------------|---------|------------------------|------|--|--|--|--|--|
| Gerar Pagto     | Número               | Valor | Valor<br>Dedução | Data<br>Emissão | Aliq.   | Inscrição<br>Municipal | СЛРЈ |  |  |  |  |  |
|                 |                      | 0,00  | 0,00             |                 |         |                        |      |  |  |  |  |  |
|                 |                      |       |                  | CONFIRMAR       | FE CHAR |                        |      |  |  |  |  |  |

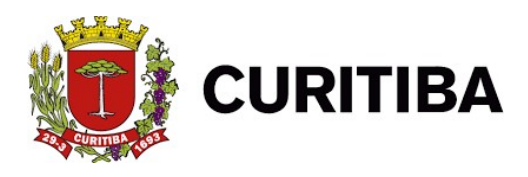

# Baixa Sem Movimento

A baixa sem movimento deverá ser realizada quando não houver movimentação financeira e/ou emissão de nota fiscal.

1. Primeiro Passo: Clicar na aba "Declarações".

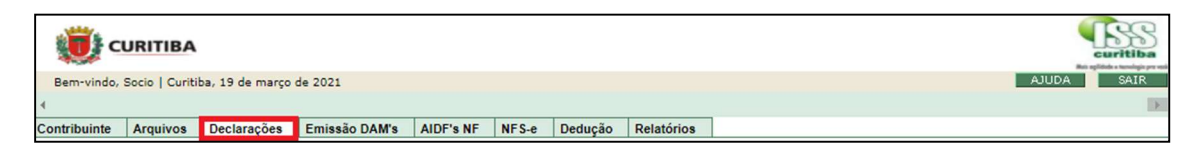

2. Segundo Passo: Clicar em "Baixa sem movimento".

| 💓 CUR           | ITIBA               |                  |                      |            |       |         |            |   |  |  |
|-----------------|---------------------|------------------|----------------------|------------|-------|---------|------------|---|--|--|
| Bem-vindo, Soci | io   Curitiba       | , 19 de março    | de 2021              | AJUDA SAIR |       |         |            |   |  |  |
| 4               |                     |                  |                      | E          |       |         |            |   |  |  |
| Contribuinte Ar | quivos              | Declarações      | Emissão DAM's        | AIDF's NF  | NFS-e | Dedução | Relatórios |   |  |  |
| Declarações     |                     |                  |                      | ×          |       |         |            |   |  |  |
| Documentos em   | itidos - Non        | mal              |                      |            |       |         |            | _ |  |  |
| Documentos em   | itidos - Rete       | enção órgão pú   | blico                |            |       |         |            |   |  |  |
| Documentos rec  | ebidos - No         | rmal             |                      |            |       |         |            |   |  |  |
| Documentos rec  | ebidos - Re         | tenção fonte     |                      |            |       |         |            |   |  |  |
| Documentos rec  | ebidos - Su         | bstituição tribu | tária/Retenção órgão | o público  |       |         |            |   |  |  |
| Baixa sem movin | Baixa sem movimento |                  |                      |            |       |         |            |   |  |  |
| Pesquisa Docum  | entos emiti         | dos              |                      |            |       |         |            |   |  |  |
| Pesquisa Docum  | entos receb         | idos             |                      |            |       |         |            |   |  |  |

3. Terceiro Passo: Informar o "ano do exercício".

| T BAIXA SEM MOVIMENTO |   |  |  |
|-----------------------|---|--|--|
| Exercício             |   |  |  |
| 2021                  | ~ |  |  |
|                       |   |  |  |

4. Quarto Passo: Informaro(os); mês(meses); disponível(disponíveis).

| 10 🗸 resultados por página |                  |           |   |
|----------------------------|------------------|-----------|---|
| Situação                   | Data Atualização | Mês       |   |
| Aberto                     | 04/01/2021       | Janeiro   | 0 |
| Aberto                     | 22/02/2021       | Fevereiro |   |

5. Quinto Passo: Clicar no botão "Confirmar" ou "Imprimir" se necessário.

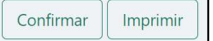

#### Pesquisa documentos emitidos

Canal de pesquisa de documentos já emitidos, possibilitando a busca pelo mês e ano de sua criação.

1. Primeiro Passo: Clicar na aba "Declarações.

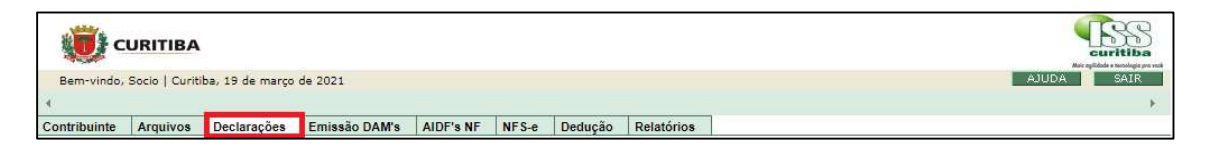

2. Segundo Passo: Clicar em "Pesquisar Documentos emitidos".

| URITIBA                                                               |                |                  |               |           |            |               |            |         |
|-----------------------------------------------------------------------|----------------|------------------|---------------|-----------|------------|---------------|------------|---------|
| em-vindo,                                                             | Socio   Curiti | ba, 19 de março  | de 2021       |           |            |               |            | - Adden |
| Contribuinte                                                          | Arquivos       | Declarações      | Emissão DAM's | AIDF's NF | NFS-e      | Dedução       | Relatórios |         |
| Declarações                                                           |                |                  |               | N         | FS-e recel | bidas - Reten | ção fonte  | ×       |
| Documento:                                                            | s emitidos - N | ormal            |               |           |            |               |            |         |
| Documento:                                                            | s emitidos - R | etenção órgão pi | úblico        |           |            |               |            |         |
| Documento                                                             | s recebidos -  | Normal           |               |           |            |               |            |         |
| Documento                                                             | s recebidos -  | Retenção fonte   |               |           |            |               |            |         |
| Documentos recebidos - Substituição tributária/Retenção órgão público |                |                  |               |           |            |               |            |         |
| Baixa sem movimento                                                   |                |                  |               |           |            |               |            |         |
| Pesquisa Do                                                           | cumentos em    | nitidos          |               |           |            |               |            |         |
| Pesquisa Do                                                           | cumentos rec   | ebidos           |               |           |            |               |            |         |

3. **Terceiro Passo:** Informar o ano do exercício; mês; tipo de documento; alíquota; número do documento (início e fim) e data de emissão (início e fim).

| 🥡 cı           | JRITIBA        |                 |               |           |       |         |            |              |            |
|----------------|----------------|-----------------|---------------|-----------|-------|---------|------------|--------------|------------|
| Bem-vindo, S   | Socio   Curiti | ba, 19 de março | de 2021       |           |       |         |            |              | AJUDA SAIR |
| Contribuinte   | Arquivos       | Declarações     | Emissão DAM's | AIDF's NF | NFS-e | Dedução | Relatórios | 1            | 5          |
| PESQUISA       | DOCUMEN        | ITOS EMITID     | 05            |           |       |         |            |              |            |
| Exercício      | Mês            |                 |               |           |       |         |            |              |            |
| 2021 🗸         | Janeiro        | ~               |               |           |       |         |            |              |            |
| Tipo Documento | -              |                 | Nº I          | Documento |       |         |            | Data Emissão |            |
| Selecione>     |                | ✓ Aliq.: Selec  | cione> 💙 Iníc | io:       |       | Fim:    |            | Início:      | Fim:       |

4. Quarto Passo: informar "inscrição municipal", "CNPJ" e "CPF".

| Tomador de Serviço           |            |            |  |
|------------------------------|------------|------------|--|
| Insc. Municipal:             | CNPJ:      | CPF:       |  |
| All the second second second |            |            |  |
|                              | • PESQUISA | R X FECHAR |  |

5. Quinto Passo: Clicar no botão "Pesquisar".

| Tomador de Serviço           | 217         |           |  |
|------------------------------|-------------|-----------|--|
| Insc. Municipal:             | CNPJ:       | CPF:      |  |
| and the second second second | OUDESOUTSAR | Y EE CHAR |  |
|                              | - PESQUISAR | A PECHAR  |  |

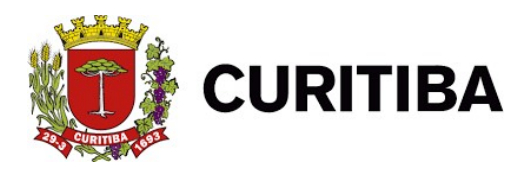

# Pesquisa documentos recebidos

Canal de pesquisa de documentos recebidos, possibilitando a busca pelo mês e ano de sua criação.

1. Primeiro Passo: Clicar na aba "Declarações".

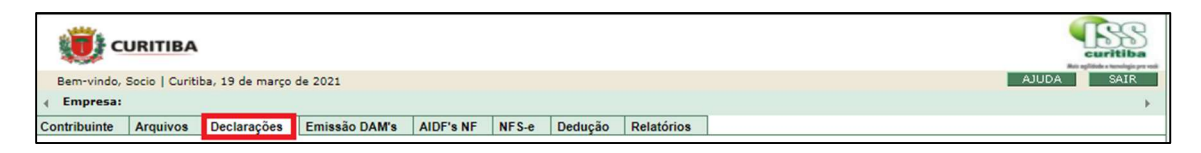

2. Segundo Passo: Clicar em "Pesquisar Documentos recebidos"

|                                         |                        |           |            |                |            | Curitiba   |
|-----------------------------------------|------------------------|-----------|------------|----------------|------------|------------|
| Bem-vindo, Socio   Curitiba, 19 de mar  | o de 2021              |           |            |                |            | AJUDA SAIR |
| Empresa:                                |                        |           |            |                |            |            |
| Contribuinte Arquivos Declarações       | Emissão DAM's          | AIDF's NF | NFS-e      | Dedução        | Relatórios |            |
| Declarações                             |                        | N         | FS-e receb | oidas - Retenç | ão fonte   | ×          |
| Documentos emitidos - Normal            |                        |           |            |                |            |            |
| Documentos emitidos - Retenção órgão    | público                |           |            |                |            |            |
| Documentos recebidos - Normal           |                        |           |            |                |            |            |
| Documentos recebidos - Retenção fonte   |                        |           |            |                |            |            |
| Documentos recebidos - Substituição tri | butária/Retenção órgão | o público |            |                |            |            |
| Baixa sem movimento                     |                        |           |            |                |            |            |
| Pesquisa Documentos emitidos            |                        |           |            |                |            |            |
| Pesquisa Documentos recebidos           |                        |           |            |                |            |            |

3. **Terceiro Passo:** Informar o ano do exercício; mês; tipo de documento; alíquota; número do documento (início e fim) e data de emissão (início e fim)

| PESQUISA I     | DOCUMENTOS RE | CEBIDOS              |      |              |
|----------------|---------------|----------------------|------|--------------|
| Exercício      | Mês           |                      |      |              |
| 2021           | Janeiro 🗸     |                      |      |              |
| Tipo Documento |               | Nº Documento         |      | Data Emissão |
| Selecione>     | ✓ Alíq.:      | Selecione> 💙 Início: | Fim: | Início:      |

4. Quarto Passo: Informar "inscrição municipal", "CNPJ" e "CPF".

| Prestador de Serviço |                   |  |
|----------------------|-------------------|--|
| Insc. Municipal:     | CNPJ: CPF:        |  |
|                      | PESQUISAR FE CHAR |  |

5. Quinto Passo: Clicar no botão "Pesquisar".

| Prestador de Serviço |       |        |  |
|----------------------|-------|--------|--|
| Insc. Municipal:     | CNPJ: | CPF:   |  |
|                      |       | FECHAR |  |

### NFS-e recebidas – Retenção Fonte Exercícios/Mês

1. Primeiro Passo: Clicar na aba "Declarações".

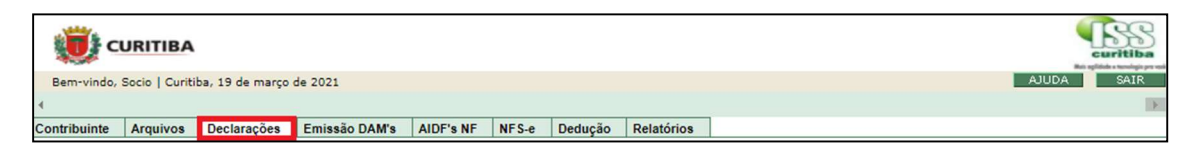

2. Segundo Passo: Clicar em "NFS-e recebidas - Retenção Fonte".

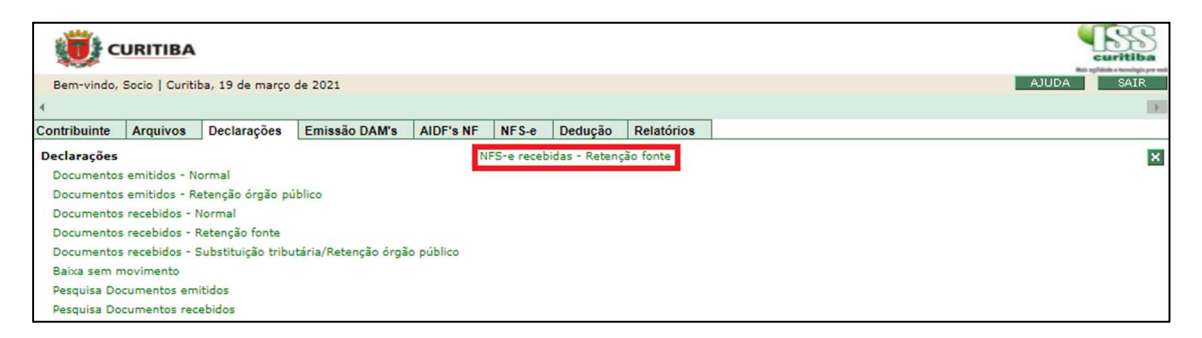

3. **Terceiro Passo:** Selecionar Exercícios/Mês informe e, depois o ano do exercício; mês; código de verificação; número nº inicial e final.

| PESQUISA NOTAS FISCAIS DE SERV  | IÇO ELETRÔNICAS (NFS-e) - RECEBII | DAS (RETENÇÃO FONTE) |         |               |                            |
|---------------------------------|-----------------------------------|----------------------|---------|---------------|----------------------------|
| Exercício/Mês O Data de Emissão |                                   |                      |         |               |                            |
| Exercício:                      | 2021 ¥                            | Mēs:                 | Março 💙 |               | 2 S                        |
| Código de Verificação:          |                                   | Número Inicial:      |         | Número Final: |                            |
|                                 |                                   |                      |         |               | PESQUISAR LIMPAR X FE CHAR |
|                                 |                                   |                      |         |               | GERAR ARQUIVO              |

4. Quarto Passo: Clicar no botão "Pesquisar" ou "Gerar Arquivo" se necessário.

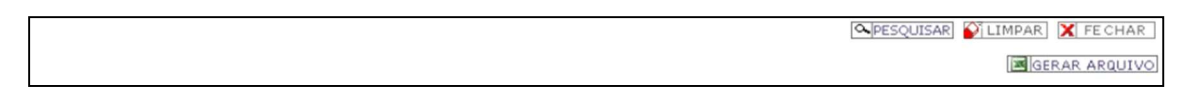

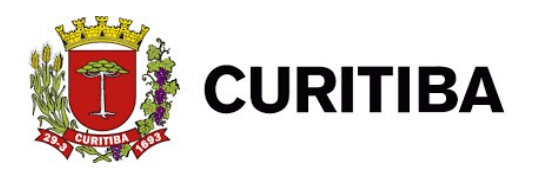

# NFS-e recebidas - Retenção Fonte Data de Emissão

1. Primeiro Passo: Clicar na aba "Declarações".

|                  | ITIBA                      |                   |           |       |         |            |                      | curitiba   |
|------------------|----------------------------|-------------------|-----------|-------|---------|------------|----------------------|------------|
| Bem-vindo, Socio | io   Curitiba, 19 de março | de 2021           |           |       |         |            |                      | AJUDA SAIR |
| 4                |                            |                   |           |       |         |            |                      |            |
| Contribuinte Arc | quivos Declarações         | Emissão DAM's     | AIDF's NF | NFS-e | Dedução | Relatórios | 1                    |            |
| 2. <b>S</b>      | egundo Pa                  | <b>isso:</b> Clic | ar em     | "NF   | S-e re  | ecebida    | as – Retenção Fonte" |            |

| URITIBA                                                                            | uritiba    |  |  |  |  |  |
|------------------------------------------------------------------------------------|------------|--|--|--|--|--|
| Bem-vindo, Socio   Curitiba, 19 de março de 2021                                   | AJUDA SAIR |  |  |  |  |  |
| 4                                                                                  | Þ          |  |  |  |  |  |
| Contribuinte Arquivos Declarações Emissão DAM's AIDF's NF NFS-e Dedução Relatórios |            |  |  |  |  |  |
| Declarações NFS-e recebidas - Retenção fonte                                       | ×          |  |  |  |  |  |
| Documentos emitidos - Normal                                                       | _          |  |  |  |  |  |
| Documentos emitidos - Retenção órgão público                                       |            |  |  |  |  |  |
| Documentos recebidos - Normal                                                      |            |  |  |  |  |  |
| Documentos recebidos - Retenção fonte                                              |            |  |  |  |  |  |
| Documentos recebidos - Substituição tributária/Retenção órgão público              |            |  |  |  |  |  |
| Baixa sem movimento                                                                |            |  |  |  |  |  |
| Pesquisa Documentos emitidos                                                       |            |  |  |  |  |  |
| Pesquisa Documentos recebidos                                                      |            |  |  |  |  |  |

3. **Terceiro Passo:** Selecionar Data de Emissão e informe depois a data inicial e final; código de verificação; número nº inicial e final.

| PESQUISA NOTAS FISCAIS DE SERV    | VIÇO ELETRÔNICAS (NFS-e) - RECEBI | IDAS (RETENÇÃO FONTE) |            |               |                            |
|-----------------------------------|-----------------------------------|-----------------------|------------|---------------|----------------------------|
| O Exercício/Mês 🖲 Data de Emissão |                                   |                       |            |               |                            |
| Data Inicial:                     | 01/03/2021                        | Data Final:           | 31/03/2021 |               |                            |
| Código de Verificação:            |                                   | Número Inicial:       |            | Número Final: |                            |
|                                   |                                   |                       |            |               | PESQUISAR LIMPAR X FE CHAR |

4. Quarto Passo: Clicar no botão "Pesquisar" ou "Gerar Arquivo" se necessário.

| QUISAR] 💕 LIMPAR | FE CHAR      |
|------------------|--------------|
| G                | ERAR ARQUIVO |